**White Plains Public Schools** 

Infinite Campus for Elementary Teachers

Attendance, Rosters Viewing an IEP and Report Cards

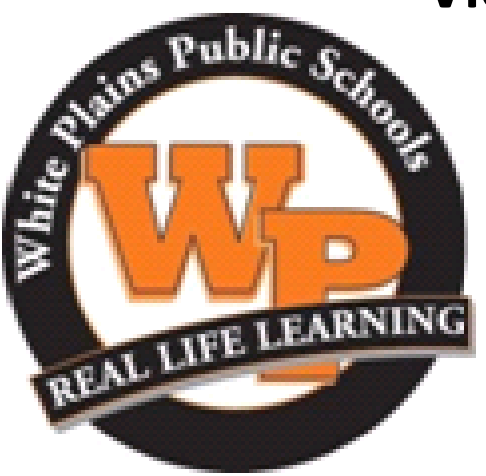

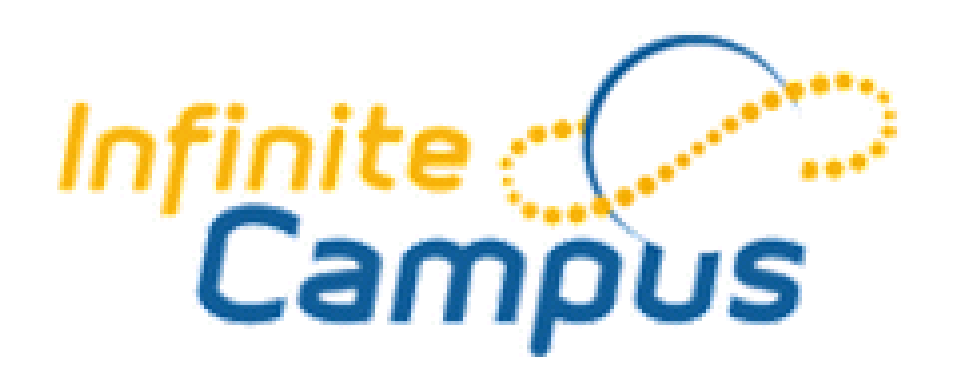

https://whiteplainsny.infinitecampus.org/campus/whiteplains.jsp

Nov 2019

# Logging into Infinite Campus

## Infinite Campus Website <u>https://ic.wpcsd.k12.ny.us/campus/wp.jsp</u> Available from home, school or anywhere with internet access

| Infinite<br>Campus                                                  | Transforming K12 Education®                                    |                 |
|---------------------------------------------------------------------|----------------------------------------------------------------|-----------------|
| 1                                                                   | District Edition                                               |                 |
| Username Password Sign In Cog Trouble accessing your account? Conta | Enter username and password.<br>Same as for the school compute | r network.      |
| •                                                                   | 92003-2015 Infinite Campus, Inc.<br>www.infinitecampus.com     |                 |
| here is also a shortcut<br>ne district website.                     | on your desktop computer screer                                | n and a link or |

NOTE: You do <u>not</u> need to use the District's Remote Access Portal to access the Infinite Campus website. Website is available 24 hrs/day.

If you any problems or issues with Infinite Campus, please contact your teacher coach (Dept coordinators, etc.), building coach (usually office manager or AP) or email <u>ic@wpcsd.k12.ny.us</u>.

## Main Screen of Infinite Campus

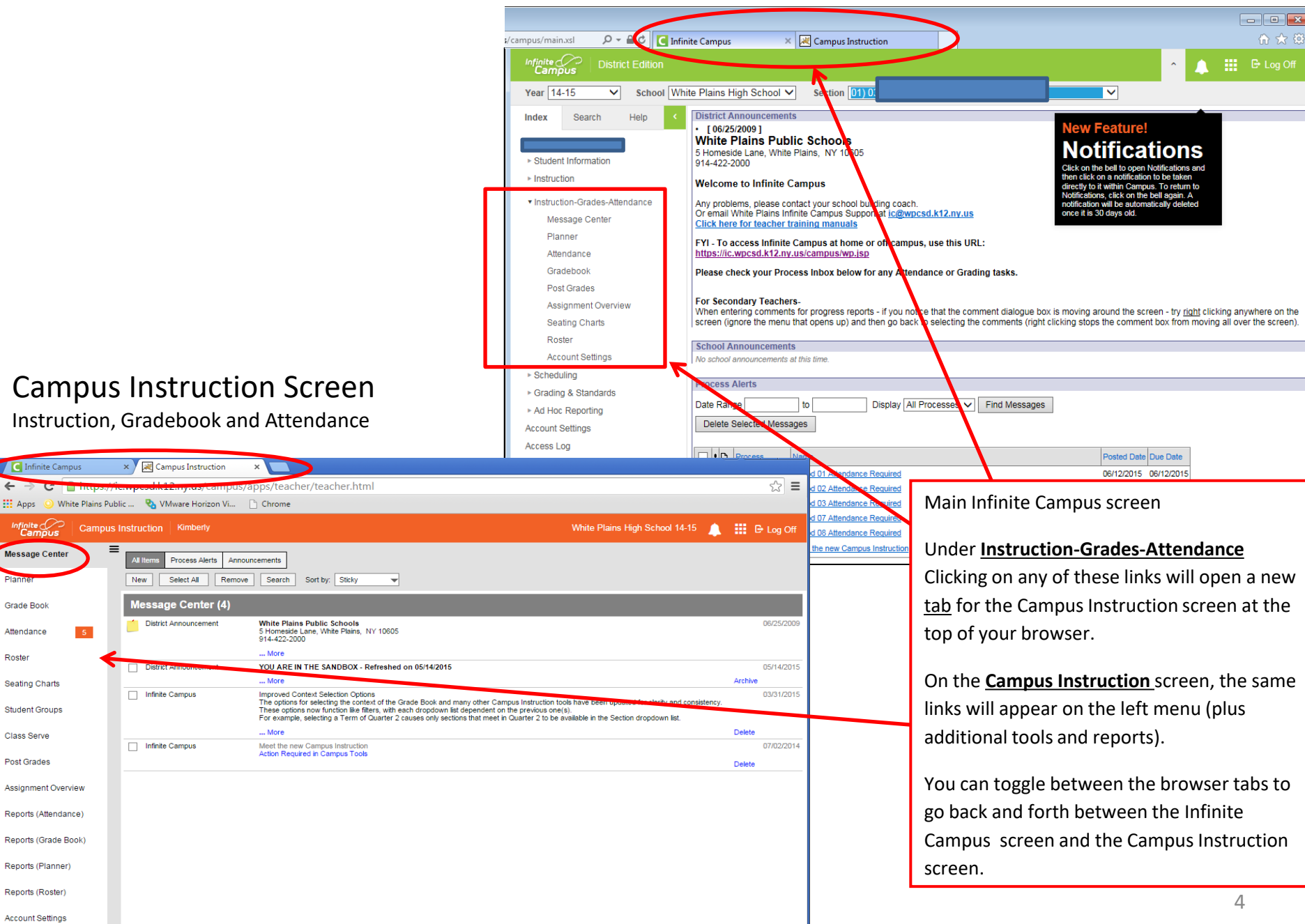

**Campus Instruction Screen** 

# Attendance

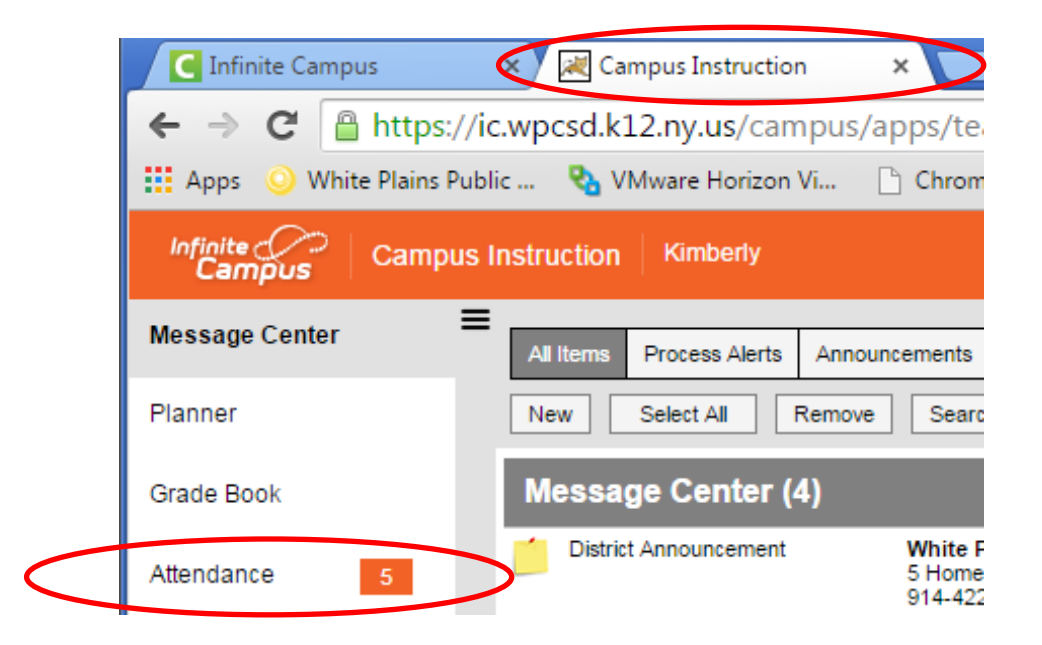

## Attendance

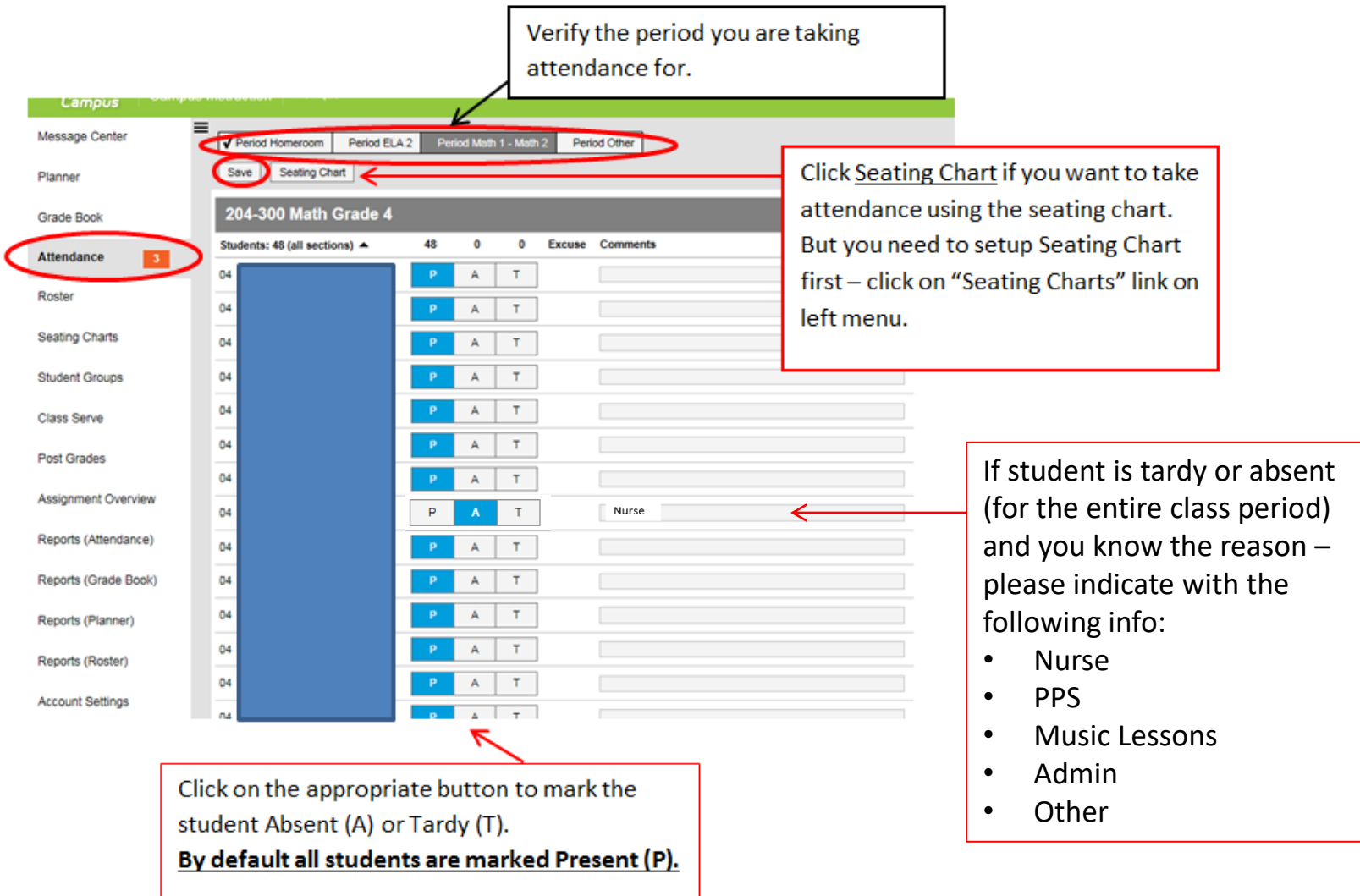

<u>ALL</u> homeroom teachers must take Homeroom attendance and period by period attendance for ELA, Math, Science and Social Studies. All non-homeroom teachers must take period by period attendance for all of the classes they have been assigned to as the primary teacher by the school.

Note: A student should be marked present if they have attended at least half of the class.

**Campus Instruction Screen** 

## Rosters

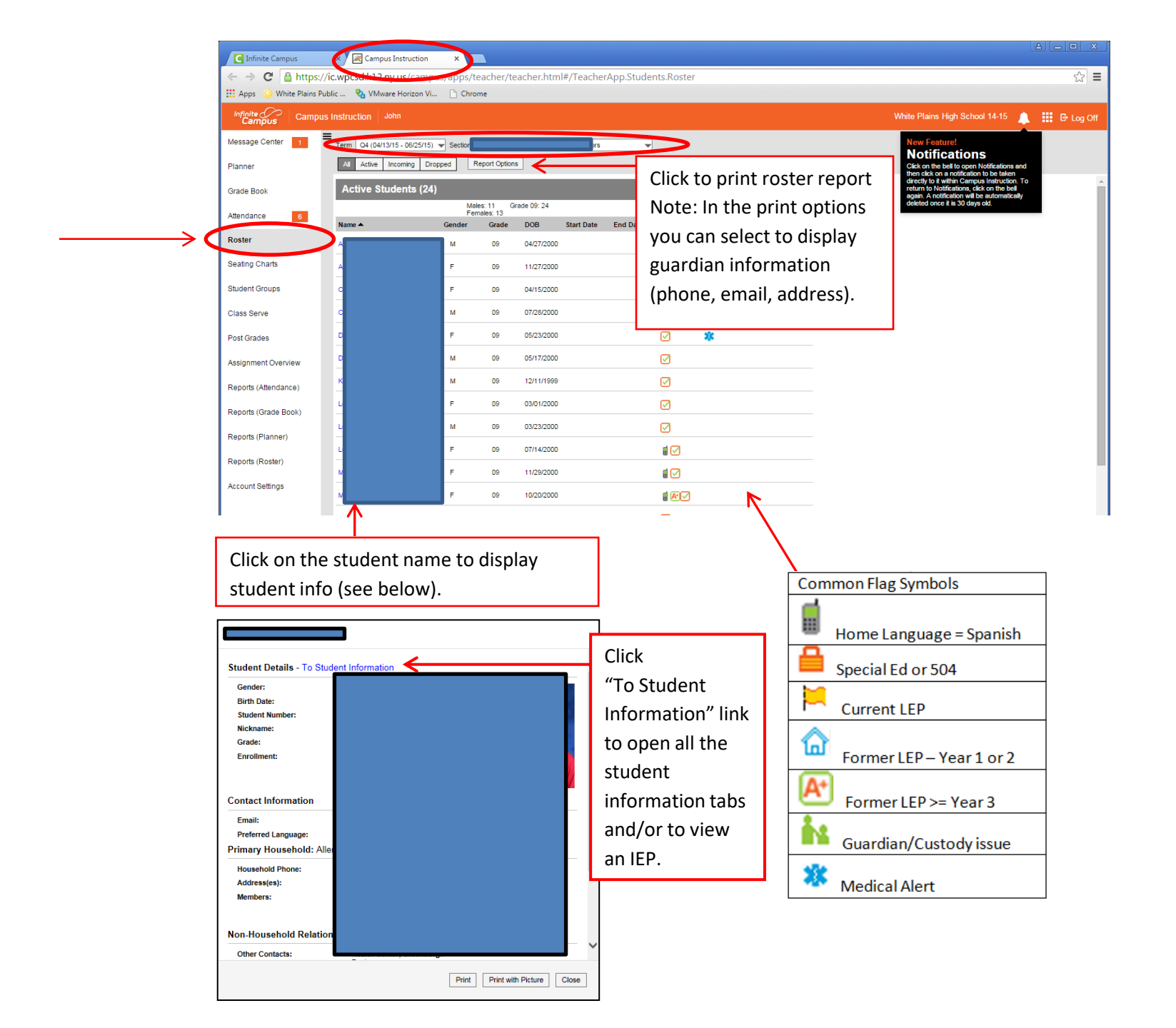

Looking up student information and viewing an IEP Note: Same process can be achieved by clicking on a student name on the teacher roster screen from page 8

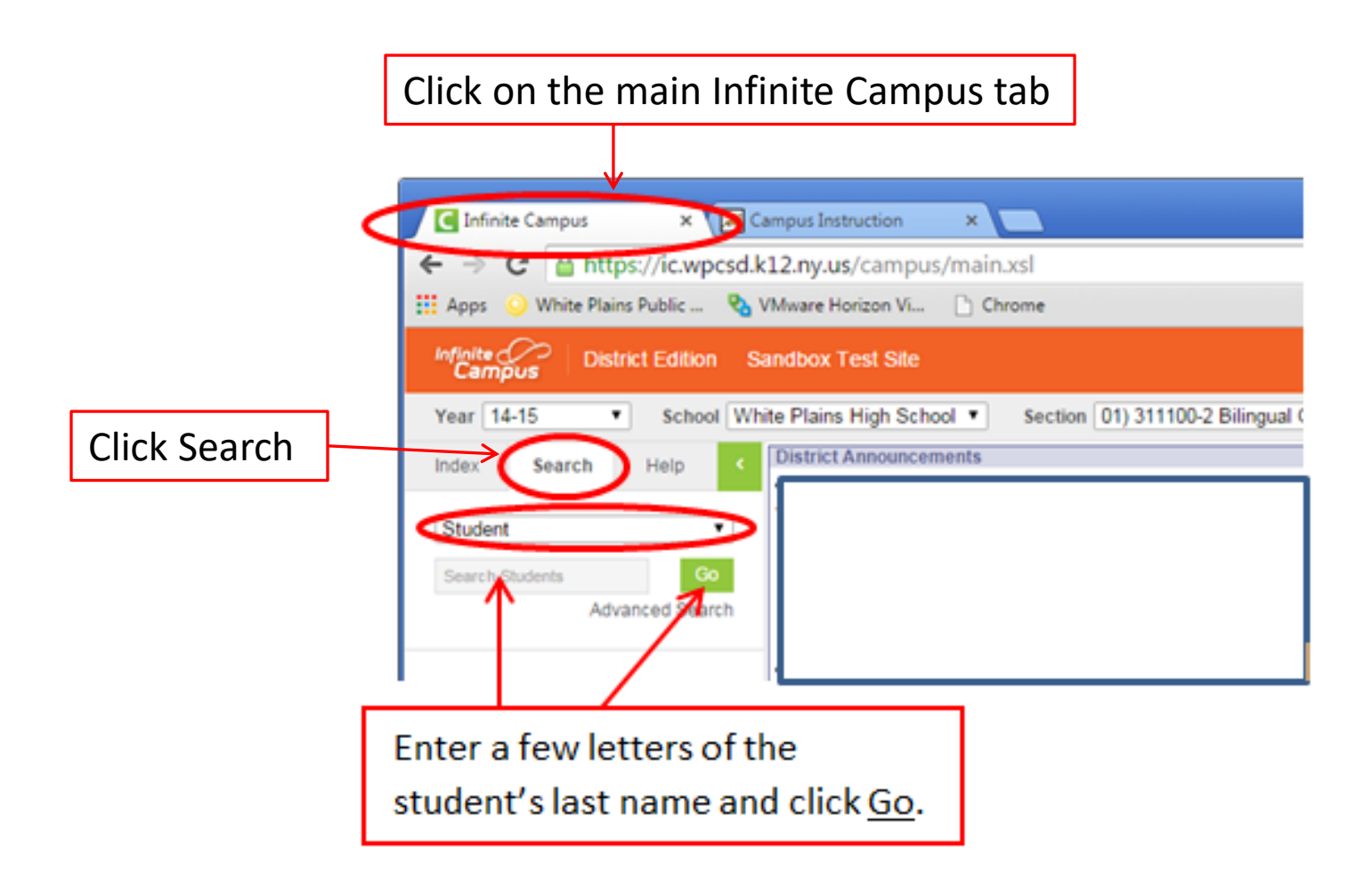

#### Click on the student name from the left side.

Student information tabs will then display. Click on a particular tab for specific information.

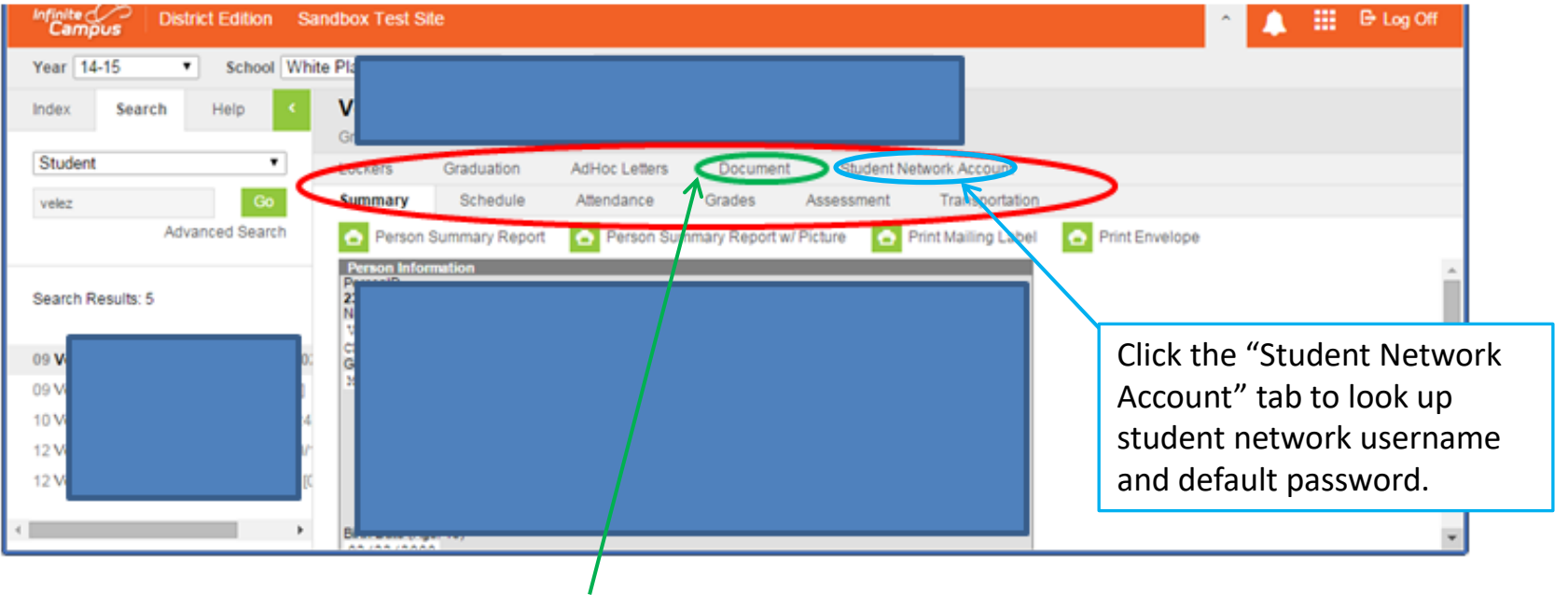

If student has an IEP - Click "Document" tab.

A new browser tab will open called IEP Portal. Click <u>Open IEP Document</u>. IEP will open in separate browser tab (which cannot be printed).

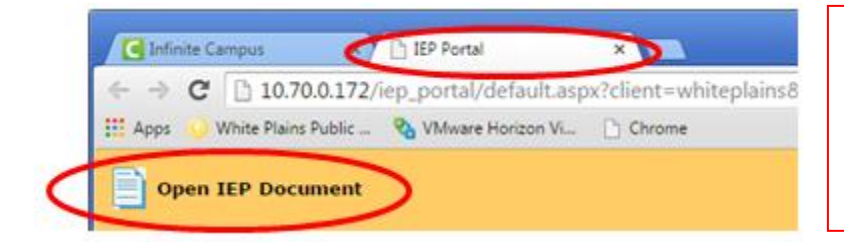

Warning: Be careful that a classroom projector is not in use while viewing an IEP.

Close the IEP window when done.

**Elementary Report Cards** 

- Homeroom and Self-Contained homeroom teachers Select the <u>HR Grade #</u> course (Note: Dual Language Teachers: Please select homeroom sections 940 or 950 only)
   Click <u>Post Grades</u> (on left menu)
   Click Student Name from drop down
- Enter Scores for each grading item (select rubric score using the drop down)
  - Listening [LIS], Speaking [SP], Reading Level [RL], Reading [RD], Writing [WR], Math [MA], Science [SC], Social Studies [SS], Approaches to Learning [APL], Social Development [SD], Physical Development [PD], Information about Self [IS]
  - Promotion in Doubt (Semester 2 Yes/No; Yes = in Doubt, No=not in doubt)
  - Promotion to Next Grade (Semester 3 Yes/No; Yes=promoted, No=not promoted)
  - Elementary Pass/Fail (SED Reporting for semester 3 if student will be moving to next grade, select
     Pass. If students is being retained, select Fail)
  - Comments can only be entered in the <u>last</u> grading item on the list that is labeled "Comments" (see graphic below)

Only Homeroom teachers can enter comments

- Click Save when done (click save frequently)
- Special area teachers (Art, Music, PE) click the Art, Music or PE section

Click Post Grades (on left menu)

Click Student Name from drop down

**Enter Scores** 

Click Save when done (click save frequently)

See screen shots on next page  $\rightarrow$ 

## Post by Standard (default view)

## Select the term and Homeroom course

(Note: Dual Language Teachers: Please select homeroom sections 940 or 950 only)

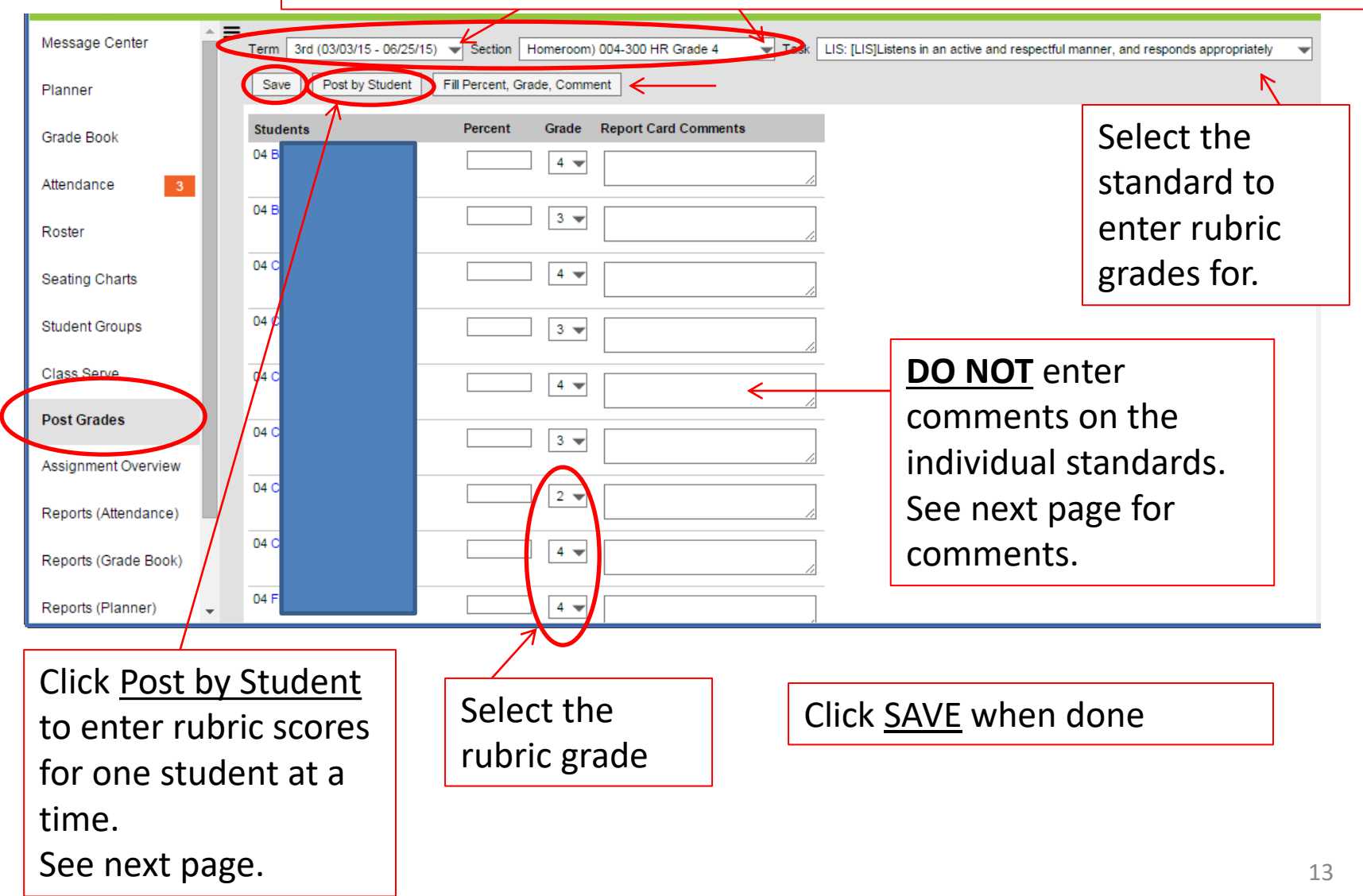

## Post by Student

| Select<br>(Note:<br>home | t the term and Homer<br>Dual Language Teachers<br>room sections 940 or 950                                                                                                    | oom course<br>: Please select<br>only)                                   | Select the                                                                                   | student                                                     |
|--------------------------|----------------------------------------------------------------------------------------------------|--------------------------------------------------------------------------|----------------------------------------------------------------------------------------------|-------------------------------------------------------------|
|                          |                                                                                                    | $\checkmark$                                                             | ¥                                                                                            |                                                             |
| Planner                  | Term         3rd (03/03/15 - 06/25/15)         Series         Homeroo           Save         Filter         Post by Standard/Grading Task           3rd         APL: [APL]Monitors and self-corrects work | m) 004-300 HR Grade 4                                                    |                                                                                              | Click for mass fill of grade.                               |
| Attendance 3             | 3rd APL: [APL]Seeks help at appropriate times                                                                                                    |                                                                          | 3 🗸                                                                                          |                                                             |
| Roster                   | 3rd SD: [SD]Accepts responsibility for own behavior                                                                                                    |                                                                          | ∃ 💌 ← Se                                                                                     | lect the rubric scores                                      |
| Seating Charts           | 3rd SD: [SD]Exercises self-control                                                                                                    |                                                                          | 3 🗸                                                                                          |                                                             |
| Student Groups           | 3rd SD: [SD]Shows respect for adults and peers                                                                                                    |                                                                          |                                                                                              |                                                             |
| Class Serve              | 3rd SD: [SD]Organizes and manages personal belong                                                                                                    | gings                                                                    | 3 🗸                                                                                          |                                                             |
| Post Grades              | 3rd SD: [SD]Demonstrates appropriate social skills                                                                                                    |                                                                          | 3 🗸                                                                                          |                                                             |
| Assignment Overview      | 3rd SD: [SD]Follows school rules (Code of Conduct)                                                                                                    |                                                                          | 3 🗸                                                                                          |                                                             |
| Reports (Attendance)     | 3rd Promote: [Promote]Promoted to next grade                                                                                                    |                                                                          |                                                                                              |                                                             |
| Reports (Planner)        | 3rd com: Comments                                                                                                    |                                                                          |                                                                                              |                                                             |
|                          |                                                                                                    | Comments are grading items. C<br>homeroom teac<br><b>process on ente</b> | <b><u>DNLY</u></b> to be entere<br>comments are only<br>her. See pages 15<br>pring comments. | d under the last<br>available to the<br>- <b>23 for new</b> |

Note: When selecting a student, it takes about 30 seconds for the screen to display all of the standards.

## **Entering Elementary Report Card Comments in Infinite Campus**

The elementary report card comments are separated out into the following areas:

- Behavior (teachers will select from a scripted set of comments between 1 to 3 comments)
- Reading (teachers will select from a scripted set of comments between 1 to 3 comments)
- Writing (teachers will select from a scripted set of comments between 1 to 3 comments)
- Math (teachers will select from a scripted set of comments between 1 to 3 comments)
- General Comments (teachers are able write their own personalized free form comments between 1 and 2 sentences)

Under **Post By**, select (depending on your personal preference for entering comments):

**Option 1: Standard/Grading Task** (see page 17 for more info)

Or

## Option 2: Student (see page 19 for more info)

| ≡ <sup>Ir</sup> | nfinite<br>Campus |                                                                                                    |                                                                   |
|-----------------|-------------------|----------------------------------------------------------------------------------------------------|-------------------------------------------------------------------|
| 😂 Instru        | ction 🔻           | Term 1st (09/03/19 - 12/06/19) ▼ Section Homeroom 1) 000-100 HR Grade K Save Fill Percent, Grade, Comment Multi-Post Grades Graphs Show ▼ Post | Task comB: Comments for Behavior     V     Jotandard/Grading Task |
| Control Ce      | enter             | Post by Standard/Grading Task                                                                                                    | All Standards and Grading Tasks Standard/Grading Task             |
| Grade Boo       | k                 | Students                                                                                                    | Student Card Comments Canne                                       |

## **Option 1**

## Post By: Standard/Grading Task is selected

Under Task – select comment area you want to work on for the entire roster (scroll to the bottom of list). There are 5 areas to select from: Behavior, Reading, Writing, Math and General Comments

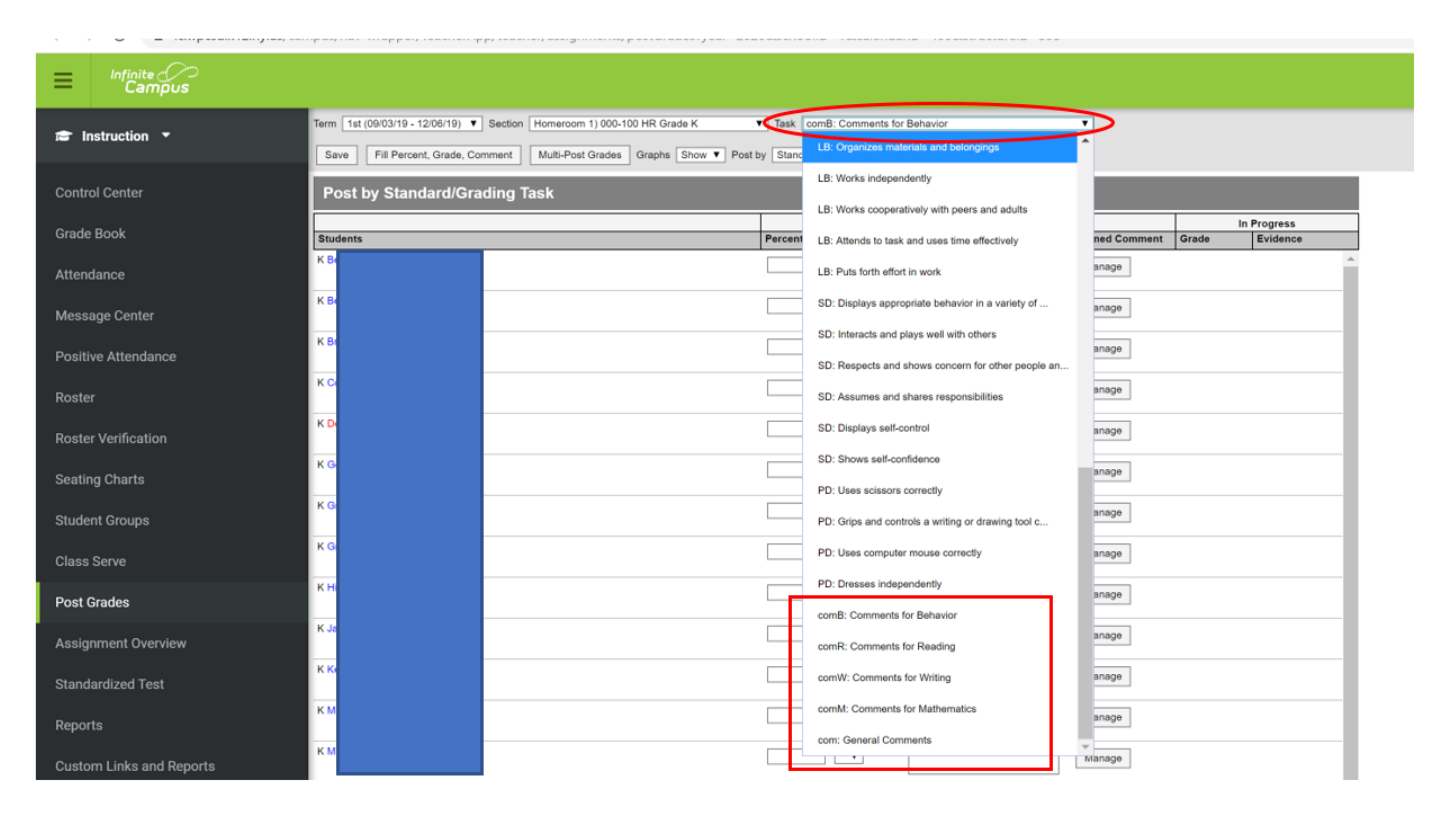

## Option 1 continued

Double check the comment area that you selected.

Next to each student's name – click on <u>Manage</u> (this will display the canned comment dialog box – **see page 20**).

For the **General Comments** area – teachers are able write their own personalized free form comments.

**Between 1 and 2 sentences.** Recommend typing the comment in MS Word first and then copy/paste into the box.

| Instruction •       | Term         1st (09/03/19 - 12/06/19)         ▼         Section         Homeroom 1) 000-100 HR Grade K           Save         Fill Percent, Grade, Comment         Multi-Post Grades         Graphs         Show ▼ | Task comB: Comments for<br>Post by Standard/Grading Task | r Behavior                     | $\overline{}$   |
|---------------------|----------------------------------------------------------------------------------------------------|----------------------------------------------------------|--------------------------------|-----------------|
| Control Center      | Post by Standard/Grading Task                                                                                                    |                                                          |                                |                 |
| Grade Book          | Students                                                                                                    | Percent Grade                                            | Posted<br>Report Card Comments | Connect Comment |
| Attendance          | ĸ                                                                                                    |                                                          |                                | Manage          |
| Message Center      | K                                                                                                    |                                                          |                                | Manage          |
| Positive Attendance | KI                                                                                                    | <b></b>                                                  |                                | Manage          |
| Roster              | K                                                                                                    |                                                          |                                | Manage          |
| Roster Verification | KI                                                                                                    |                                                          |                                | Manage          |

## Option 2

Post By: Student is selected

Select the student you want to work on

Scroll down to the bottom of screen to locate the comment areas.

Click <u>Manage</u> for Behavior, Reading, Writing and Math comments area (this will display the canned comment dialog box – see page 20).

| arm 18 | xt (09/03/19 - 12/06/19) ▼ Section Homeroom 1) 000-100 HR Grade K  | Student B       | Previous Next        |                |                |
|--------|--------------------------------------------------------------------|-----------------|----------------------|----------------|----------------|
| Save   | Filter  Fill Percent, Grade, Comment Multi-Post Grades Graphs Show | Post by Student | ۲                    |                |                |
| Post   | by Student                                                         |                 |                      |                |                |
| Torm   | Standard/Oradian Tank                                              | Bereent Ora     | Posted               | Canned Comment | In Progress    |
| 1st    | SD: Respects and shows concern for other people and things         | Percent Gia     | report card comments | Manara         | State Evidence |
|        |                                                                    |                 |                      | Manage         |                |
| 1st    | SD: Assumes and shares responsibilities                            |                 | •                    | Manage         |                |
| 1st    | SD: Displays self-control                                          |                 | •                    | Manage         |                |
| 1st    | SD: Shows self-confidence                                          |                 | •]                   | Managa         |                |
| 4.4    | DD-11                                                              |                 |                      |                |                |
| 181    | PD: Oses scissors correctly                                        |                 |                      | Manage         |                |
| 1st    | PD: Grips and controls a writing or drawing tool correctly         |                 | •                    | Manage         |                |
| 1st    | PD: Uses computer mouse correctly                                  |                 |                      | Manage         |                |
| 1st    | PD: Dresses independently                                          |                 | •                    | Manage         |                |
| 1st    | comB: Comments for Behavior                                        |                 |                      |                | 1              |
|        |                                                                    |                 |                      | Manage         |                |
| 1st    | comR: Comments for Reading                                         |                 | •                    | Manage         |                |
| 1st    | comW: Comments for Writing                                         |                 |                      | Manage         |                |
| 1st    | comM: Comments for Mathematics                                     |                 |                      | Manage         |                |
| 1st    | com: General Comments                                              |                 |                      |                | ]              |
|        |                                                                    |                 |                      | Manage         |                |
|        |                                                                    |                 | +                    |                |                |
|        |                                                                    |                 |                      |                |                |
|        |                                                                    | Ger             | eral Commente        | aroa - toac    | hors           |
|        |                                                                    |                 |                      | alea leac      |                |
|        |                                                                    | are             | able write their     | own person     | alized         |
|        |                                                                    | free            | e form comment       | ts.            |                |
|        |                                                                    |                 |                      |                |                |
|        |                                                                    | Bet             | ween 1 and 2 se      | entences.      |                |
|        |                                                                    | Rec             | ommend typing        | the comme      | ntin           |
|        |                                                                    |                 |                      | han ann /      | anta l         |
|        |                                                                    |                 | word first and t     | inen copy/pa   | aste           |
|        |                                                                    |                 |                      |                |                |

## Scripted Comments Screen

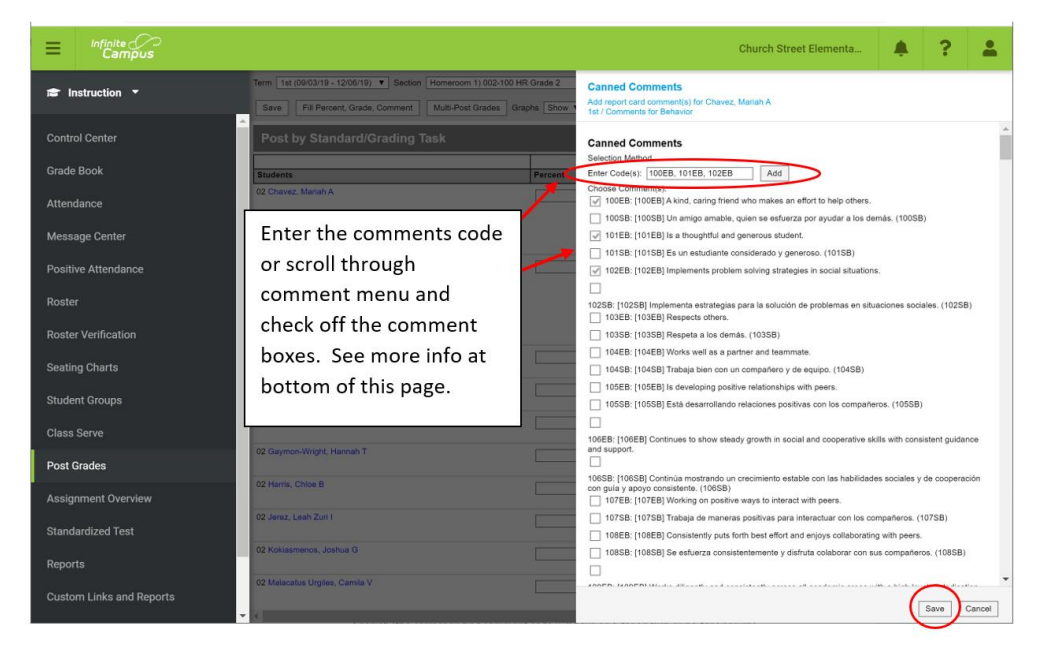

Two options to select scripted comments

Enter the code numbers (separate each code with a comma) and click Add. The comment choices will get a check box.
 Please select between 1 to 3 scripted comments per area (Behavior, Reading, Writing, Math)
 Click Save

#### or

2. Scroll down the list and click the check boxes. Each comment is listed in English and then Spanish (the corresponding comment code will have an E for English and S for Spanish). Comment codes in the 100s are for Behavior; Comment codes in the 200s are for Reading; Comment codes in the 300s are for Writing; Comment codes in the 400s are for Math.

Please select between 1 to 3 scripted comments per area (Behavior, Reading, Writing, Math)

#### Click Save

The comments will then display in the comment boxes on the screen.

The brackets [] with the comment code will **<u>not</u>** print on the report card.

The parenthesis () with the comment code will print on the report card (only used for the Spanish version of the comments).

## Example:

**Option 1**: Post by Standard/Grading

|                               |                                                                                                    | Church Stree                                                                                                    | t Elementa                                   |
|-------------------------------|----------------------------------------------------------------------------------------------------|----------------------------------------------------------------------------------------------------|----------------------------------------------|
| 😰 Instruction 🔻               | Term 1st (09/03/19 - 12/06/19) ▼ Section Homeroom 1) 002-1<br>Save Fill Percent, Grade, Comment Multi-Post Grades | 00 HR Grade 2 Task comB: Comments for Behavior                                                                                                    |                                              |
| Control Center                | Post by Standard/Grading Task                                                                                     |                                                                                                    | The scripted comments                        |
| Grade Book                    | Students                                                                                                    | Posted Percent Grade Report Card Comments Cannel                                                                                                    | boxes on the screen.                         |
| Attendance<br>Message Center  | 02 C                                                                                                    | Index[], A kind, carring finding     Index[], A kind, carring finding, heigi     whore shakes are refreque, heigi     whore, Introduction (102EB)     implements problem solving     etrategies in social situations. | The brackets $\coprod$ with the              |
| Positive Attendance<br>Roster | 02 C                                                                                                    | [100SB] Un amigo amable,<br>quiens ee sefuerza por syudar a<br>loa demás, (100SB) [101SB]<br>Es un estudiante considerativ<br>Indementa estudiante considerativ<br>Imdementa estudiante acias para la                 | print on the report card.                    |
| Roster Verification           | 12 E                                                                                                    | solución de problemas en<br>situaciones sociales. (102SB).                                                                                                    | The parenthesis () with                      |
| Seating Charts                | 02 F                                                                                                    | Mar                                                                                                    | print on the report card                     |
| Student Groups                | 02 G                                                                                                    |                                                                                                    | (only used for the<br>Spanish version of the |
| Post Grades                   | 02 G                                                                                                    | Mar                                                                                                    | comments).                                   |
| Assignment Overview           | 02 H                                                                                                    | Mar                                                                                                    | If you made a mistake,                       |
| Standardized Test             | 02.0                                                                                                    | Mar                                                                                                    | delete the comments                          |
| Reports                       | 02 N                                                                                                    |                                                                                                    | the comments for the                         |
| Custom Links and Reports      | •                                                                                                    |                                                                                                    | specific area per the directions on the      |
|                               |                                                                                                    |                                                                                                    | previous pages.                              |

#### Example:

#### **Option 2**: Post by Student

| E Infinite Campus             |                                                                                     | Church Street Elementa                                                                                                    | <b>≜</b> ? <b>≜</b>                                                        |
|-------------------------------|-------------------------------------------------------------------------------------|----------------------------------------------------------------------------------------------------|----------------------------------------------------------------------------|
| 😂 Instruction 🔻               | Term 1st (09/03/19 - 12/06/19) V Section Homeroom 1) 002-100 HR Grade 2             | Student C     Previous     Next                                                                                                    |                                                                            |
| Control Center                | Save Filter Fill Percent, Grade, Comment Multi-Post Grades Graph<br>Post by Student | Is Show • Post by Student                                                                                                    | The scripted comments display in the comment                               |
| Grade Book                    | Term Standard/Grading Task Percent                                                  | Posted Grade Report Card Comments Canned Comment Gra                                                                                                    | box on the screen.                                                         |
| Attendance<br>Message Center  | 1st comB: Comments for Behavior                                                     | Indexing the second strategies in social strategies in social strat | The brackets [] with the comment code inside                               |
| Positive Attendance<br>Roster | 1st comR: Comments for Reading                                                      | IOUSERILee y analiza texto<br>independiente al nivel del<br>prado. (2005ER). (2015R) Las<br>evoluaciones de lectura<br>evoluaciones de lectura<br>evoluaciones de lectura                                                                                                    | report card.                                                               |
| Roster Verification           |                                                                                     | las áreas. (2015R). (2025R)<br>Las evaluaciones de lectura<br>reflejan álgunas<br>inconsistencias. (2025R).                                                                                                    | The parenthesis ( ) with the comment code                                  |
| Student Groups<br>Class Serve | 1st comW: Comments for Writing                                                      | ▼ [301EW] Consistently uses the<br>writing strategies taught in<br>class. [302EW] Beginning to<br>incorporate writing strategies<br>taught 3(302EW] Beginning to<br>incorporate writing strategies<br>taught and maintain stramina.                                                                                                    | inside will print on the<br>report card (they only<br>used for the spanish |
| Post Grades                   | 1st comM: Comments for Mathematics                                                  | V Continua siendo éxitoso.                                                                                                    | version of the                                                             |
| Assignment Overview           |                                                                                     | (4005M). H0115M) Accesta<br>situaciones de solución do<br>acotemas con conferza.<br>(4015M). H025M) Macesita<br>desarrollar, la auto-sonfanza al                                                                                                    | comments).                                                                 |
| Standardized Test             | 1st com: General Comments                                                           | Aceptar (165005. (4025m).                                                                                                    | If you made a mistake,                                                     |
| Reports                       |                                                                                     | this is a free form area for<br>teachers to enter in their own<br>comment. This box will auto                                                                                                    | delete the comments                                                        |
| Custom Links and Reports      |                                                                                     | expand when typing.<br>Recomments into MS Word first                                                                                                    | out of the box and redo                                                    |
| Professional Development      |                                                                                     | and the copy/paste into this<br>box. Exampl of bad spelling.                                                                                                    | specific area per the                                                      |
|                               |                                                                                     |                                                                                                    | directions on previous                                                     |

**General Comments** area – teachers are able write their own personalized free form comments.

#### Between 1 and 2 sentences.

Recommend typing the comment in MS Word first and then copy/paste

For mis-spelled words in the General Comments area – they will display with a red squiggle line. <u>Right</u> click on the word and the spell checker will appear and you can select the correct spelling or manually fix it.

#### Page 1 remains the same

#### Comment boxes will appear at the end of page 2 and go into page 3

| SOCIAL DEVELOPMENT                                                                                                    |             |     | VISUAL ARTS                                                                                                    | Comments for Reading                                                                                                    | <pre>k</pre> |                                                                                                    |
|----------------------------------------------------------------------------------------------------|-------------|-----|----------------------------------------------------------------------------------------------------|----------------------------------------------------------------------------------------------------|--------------|----------------------------------------------------------------------------------------------------|
| SOCIAL DEVELOPMENT OOften SSonotferins RRavely Interacts and plays well with often destings Interacts and plays well with often Respects and dose concem for often papega and hings Respects and shares responsibilities Displays and conten PhytoscaL DEVELOPMENT O -Often SSonotferins SSonotferins SSonotferin SSonotferin SSonotfer | Term        | rd  | VISUAL ARTS           Term         Term           Participates in visual arts activities         3/d           Demonstrates program talkule and<br>cooperation         1/d           PROMOTION TO NEXT GRADE IN DOUBTIY-IN DOUBTI<br>Promotion to next grade in doubt         1/d           Promotion to next grade in doubt         1/d           Promotion to next grade in doubt         1/d           Promotion to next grade in doubt         1/d           Promotion to next grade in doubt         1/d           Comments for Behavior         1/d           Term 3:         1/d | Comments for Reading.<br>Term 3:<br>Reads and analyzes grade level text independently.<br>Reads and analyzes grade level text independently.<br>Reading assessments show growth in all areas.<br>Due to an extended absence, the student's<br>performance cannot be evaluated at this time.<br>Term 2:<br>Would benefit from reading for at least 30 minutes<br>daily to ensure growth in stamina, fluency, and<br>comprehension.<br>Would benefit from reading daily to ensure growth<br>in stamina, fluency, and comprehension.<br>Utilizes reading strategies with confidence and<br>consistency.<br>Term 1:<br>Requires significant teacher support to practice<br>strategies tanght. |              | This example has 3 scripted                                                                                     |
| Invested on correctly     Ist     Uses actions or correctly     Ist     Grips and controls a writing or drawing     tool correctly     Uses compare mouse correctly     Dessess independently     PHYSICAL EDUCATION     Investigation     Investigation     Ist     Demonstratus effort and responsible     behavior     Isterifies physical activities that can be enjoyed cutiled of also. Demonstrates a willingness to participate in new or chalanging activities.                                                                                                    | Term        | ird | À kind, caring friend who makes an effort to help<br>others.<br>Is a thoughful and generous student.<br>Implements problem solving strategies in social<br>situations.<br>Ferm 2:<br>Respects others.<br>Works well as a partner and teammate.<br>Is developing positive relationships with peers.<br>Term 1:<br>Continues to show steady growth in social and<br>cooperative shills with consistent guidance<br>and support.<br>Working on positive ways to interact with peers.                                                                                                    | Improving analysis of text.<br>Working on reading carefully to ensure<br>understanding of both text and questions about it.<br>Comments for Writing<br>Term 3:<br>Consistently uses the writing strategies taught in<br>class.<br>Beginning to incorporate writing strategies taught.<br>Needs support to incorporate writing strategies<br>taught.<br>Term 2:<br>Needs support to incorporate writing strategies<br>taught and maintain stamina.                                                                                                    |              | comments selected for<br>each term. You may<br>select between 1 and 3<br>scripted comments per<br>comment area. |
| Daplays competency in motor skill and<br>movement patient.<br>Demonstrates, develops & understands<br>to composite of understands with a development<br>individing subtrain, strangth addresses.<br>MUSIC<br>Participates in music activities in<br>Demonstrates proper attitude and<br>cooperation                                                                                                    | Term<br>2nd | ird | collaborating with peers.                                                                                                    | and edit writing.<br>Independently chooses to revise writing based on<br>rubrics and feedback.<br>Term 1:<br>Needs teacher support to complete writing tasks.<br>Requires some prompting and support to complete<br>writing tasks.<br>Organizes writing effectively.                                                                                                    |              |                                                                                                    |

| Grade                                                                                                    | e K Report Card 2019-2020 for | Page 3 of 3 | The comments will be<br>ordered this way for each                                                             |
|----------------------------------------------------------------------------------------------------|-------------------------------|-------------|----------------------------------------------------------------------------------------------------|
| Comments for Mathematics<br>Term 3:<br>Enjoys math and continues to be successful.<br>Approaches problem solving situations with<br>control to develop self confidence in taking risks.<br>Term 2:<br>Term 2:<br>Demonstrates stady growth in math sulfills.<br>Enjoys math and would benefit from practicing<br>math sitrategies.<br>Term 1:<br>Consistently applies math strategies taught.<br>Benefits from reminders to plan, use, and monitor<br>math strategies.<br>Working on asking for help when appropriate.                                  |                               |             | comment area (most<br>recent comments at the<br>top of each comment box).<br>• Term 3<br>• Term 2<br>• Term 1 |
| General Comments<br>Term 3:<br>This would be an area for free forms comments by<br>the teacher. This would be an area for free forms<br>comments by the teacher. This would be an area<br>term 1:<br>This would be an area for free forms comments by<br>the teacher. This would be an area for free forms<br>comments by the teacher. This would be an area<br>for free forms comments by the teacher.<br>Term 1:<br>This would be an area for free forms comments by<br>the teacher. This would be an area<br>for free forms comments by the teacher. |                               |             |                                                                                                    |

## Kindergarten only – Stages of Writing items

- Under the Stages of Writing [WR] items
- Select  $\underline{\mathbf{X}}$  from the rubric drop down to indicate a child's current stage
- Leave blank if it doesn't apply

| Navé Savé                                                       |                                   |  |
|-----------------------------------------------------------------|-----------------------------------|--|
| [WR]Draws a picture to tell a story<br>Show/Hide Rubric         |                                   |  |
|                                                                 | Term Dec                          |  |
|                                                                 | Term Mar No grade nas been given. |  |
|                                                                 | Term Jun No grade has been given. |  |
| [WR]Writes letter like forms<br>Show/Hide Rubric                |                                   |  |
|                                                                 | Term Dec                          |  |
|                                                                 | Term Mar No grade has been given. |  |
|                                                                 | Term Jun No grade has been given. |  |
| [WR]Writes random letters<br>Show/Hide Rubric                   |                                   |  |
|                                                                 | Term Dec                          |  |
|                                                                 | Term Mar No grade has been given. |  |
|                                                                 | Term Jun No grade has been given. |  |
| [WR]Writes beginning letter sounds<br>Show/Hide Rubric          |                                   |  |
|                                                                 | Term Dec                          |  |
|                                                                 | Term Mar No grade has been given. |  |
|                                                                 | Term Jun No grade has been given. |  |
| [WR]Adds vowels to initial and ending sound<br>Show/Hide Rubric | IS                                |  |
|                                                                 | Term Dec                          |  |
|                                                                 | Term Mar No grade has been given. |  |
|                                                                 | Term Jun No grade has been given. |  |
| [WR]Uses some conventional spelling<br>Show/Hide Rubric         |                                   |  |
|                                                                 | Term Dec                          |  |
|                                                                 | Term Mar No grade has been given. |  |
|                                                                 | Term Jun No grade has been given. |  |

#### **Elementary Rubrics**

| Grades K-5 (Reading Level Rubric)<br>(This is replacing the DRA scores on the report card) |                                                                   |  |  |  |
|--------------------------------------------------------------------------------------------|-------------------------------------------------------------------|--|--|--|
| Rubric List Items                                                                          | Detail                                                            |  |  |  |
| Del Name                                                                                   | Score                                                             |  |  |  |
| × Above grade le                                                                           | evel A                                                            |  |  |  |
| X  On grade level                                                                          | 0                                                                 |  |  |  |
| × Below grade le                                                                           | B                                                                 |  |  |  |
| Grade K (Standards Rubric)                                                                 | Grades 1 – 5 (Standards Rubric)                                   |  |  |  |
| Rubric List Items Detail                                                                   | Rubric List Items Detail                                          |  |  |  |
| Del Name Score                                                                             | Del Name Score                                                    |  |  |  |
| X Exceeds Gr K Expectations 4                                                              | × Exceeds Proficiency Standard 4                                  |  |  |  |
| Cemonstrates consistently 3                                                                | X Meets Proficiency Standard 3                                    |  |  |  |
| X Developing 2                                                                             | X Meets Basic Standard 2                                          |  |  |  |
| Not Yet Evident                                                                            | K Below Standard 1                                                |  |  |  |
|                                                                                            | Add ScoreListitem                                                 |  |  |  |
| Grade K (Approaches to Learning and Social Development Rubrid                              | c) Grades 1-5 (Effort Rubric)                                     |  |  |  |
| Rubric List Items Detail                                                                   | Rubric List Items Detail                                          |  |  |  |
| Del Name Score                                                                             | Del Name Score                                                    |  |  |  |
| X Satisfactory 3                                                                           | Consistently shows effort 4                                       |  |  |  |
| × Progressing 2                                                                            | Frequently shows effort 3                                         |  |  |  |
| X Not Yet Evident                                                                          | Sometimes shows effort 2                                          |  |  |  |
|                                                                                            | X No effort shown                                                 |  |  |  |
| Grade K (Info about Self Rubric)                                                           | Grades 1-5 (Approaches to Learning and Social Development Rubric) |  |  |  |
| Pubric Datail                                                                              | Rubric List Items Detail                                          |  |  |  |
| *Name<br>Elem - Info about Self (Gr K)                                                     | Del Name Score                                                    |  |  |  |
|                                                                                            | X Consistently 3                                                  |  |  |  |
| Rubric List Items Detail                                                                   | × Sometimes 2                                                     |  |  |  |
| Del Name Score                                                                             | × Rarely 1                                                        |  |  |  |
| X = Satisfactory                                                                           |                                                                   |  |  |  |

## **Printing Elementary Report Cards**

Blank templates of the printed report cards can be found at this website:

http://www.whiteplainspublicschools.org/site/Default.aspx?PageID=660

#### **Under Grading & Standards** Click Reports $\rightarrow$ Custom Elementary Report Card Click on the Infinite Campus tab 🧲 https://ic.wpcsd.k12.ny.us/cam 🔎 👻 🔒 🎸 × 🔊 Campus Instruction Infinite Campus 🔻 🖃 🖶 👻 Page 🕶 Safety 🕶 Tools 🕶 🔞 🖝 🔊 🔊 5 Campus ~ Year 14-15 $\sim$ School District Announcements Index Search Help [06/25/2009] White Plains Public Schools Monique Reilly 5 Homeside Lane, White Plains, NY 10605 Student Information 914-422-2000 General Welcome to Infinite Campus Instruction Any problems, please contact your school building coach. Or email White Plains Infinite Campus Support at ic@wpcsd.k12.ny.us Instruction-Grades (Beta) Click here for teacher training manuals Scheduling FYI - To access Infinite Campus at home or off campus, use this URL: Grading & Standards https://ic.wpcsd.k12.ny.us/campus/wp.jsp Reports Please check your Process Inbox below for any Attendance or Grading tasks. Custom Elementary Report Ca For Secondary Teachers-Grades Report When entering comments for progress reports - if you notice that the comment dialogue box is moving around the screen - try right c anywhere on the screen (ignore the menu that opens up) and then go back to selecting the comments (right clicking stops the comm Ad Hoc Reporting moving all over the screen). Account Settings School Announcements Access Log No school announcements at this time

| Parameters<br>Choose from the list of parameters below.         |                                |                |
|-----------------------------------------------------------------|--------------------------------|----------------|
| Calendar:                                                       | Post Road Elementary 18-19 🔹 ! |                |
| Grade Level:                                                    | ***SELECT*** • !               |                |
| Term:                                                           | ***SELECT*** • !               |                |
| Homeroom Teacher:                                               | ***SELECT*** • !               |                |
| Homeroom Section:                                               | ***SELECT*** • !               |                |
| Student:                                                        | •                              |                |
| Enrollment End Date:                                            | 3/12/2019                      |                |
| Sort By:                                                        | Student Name Alpha 🔹           |                |
| Language:                                                       | English Only                   |                |
| Display Attendance                                              | Yes 🔻                          |                |
| Check Roster End Date:                                          | Yes 🔻                          |                |
| Note:<br>! Required Value.                                      |                                |                |
|                                                                 |                                |                |
| Output<br>Choose from the list of output choices below and sele | ct 'Submit Request'.           |                |
| Adobe Acrobat      Preview Output                               |                                |                |
|                                                                 |                                | Submit Request |

Custom Computer Specialists, Inc. ©2008 All Rights Reserved.

See next page for the definitions of each item

### Screen definitions

- Calendar: Verify the correct Calendar Year is selected
- **Grade Level**: Select the Grade Level
- **Term**: select the term (1<sup>st</sup>, 2<sup>nd</sup>, 3rd)
- Homeroom Teacher: Select teacher name or select All
- Homeroom Section: Select All (Dual Language Teachers: Please select 940 or 950 only)
- Student: Select student name or select All
- Enrollment Date: Leave default date
- Sort By: Select
  - Student Name Alpha (teachers should leave this choice selected)
  - Homeroom Teacher, Student Name Alpha (use if printing entire grade level from main office).
- Language: select
  - English only (System will print out an English report card for <u>all</u> students on roster regardless of home language).
  - Home Primary Language (System will print out a Spanish Language report card <u>ONLY</u> for students whole home language is indicated as Spanish. FYI – home language information is indicated on the student roster screen on Infinite Campus).
  - English and Spanish (System will print out English and Spanish report cards at same time)
- **Display Attendance:** default is Yes (please do not change it, unless main office wants that)
- Check Roster End Date: Default Yes

**Click** <u>Submit Request</u> – PDF file will generate (which you can save, print, etc.)

## **Newcomer Report Cards**

Only applies if you have students assigned to you under a Newcomer course # 9000, 9001, 9002, 9003, 9004, 9005

If you are missing a student on your Newcomer roster, please speak with your office manager.

## Newcomer Report Cards

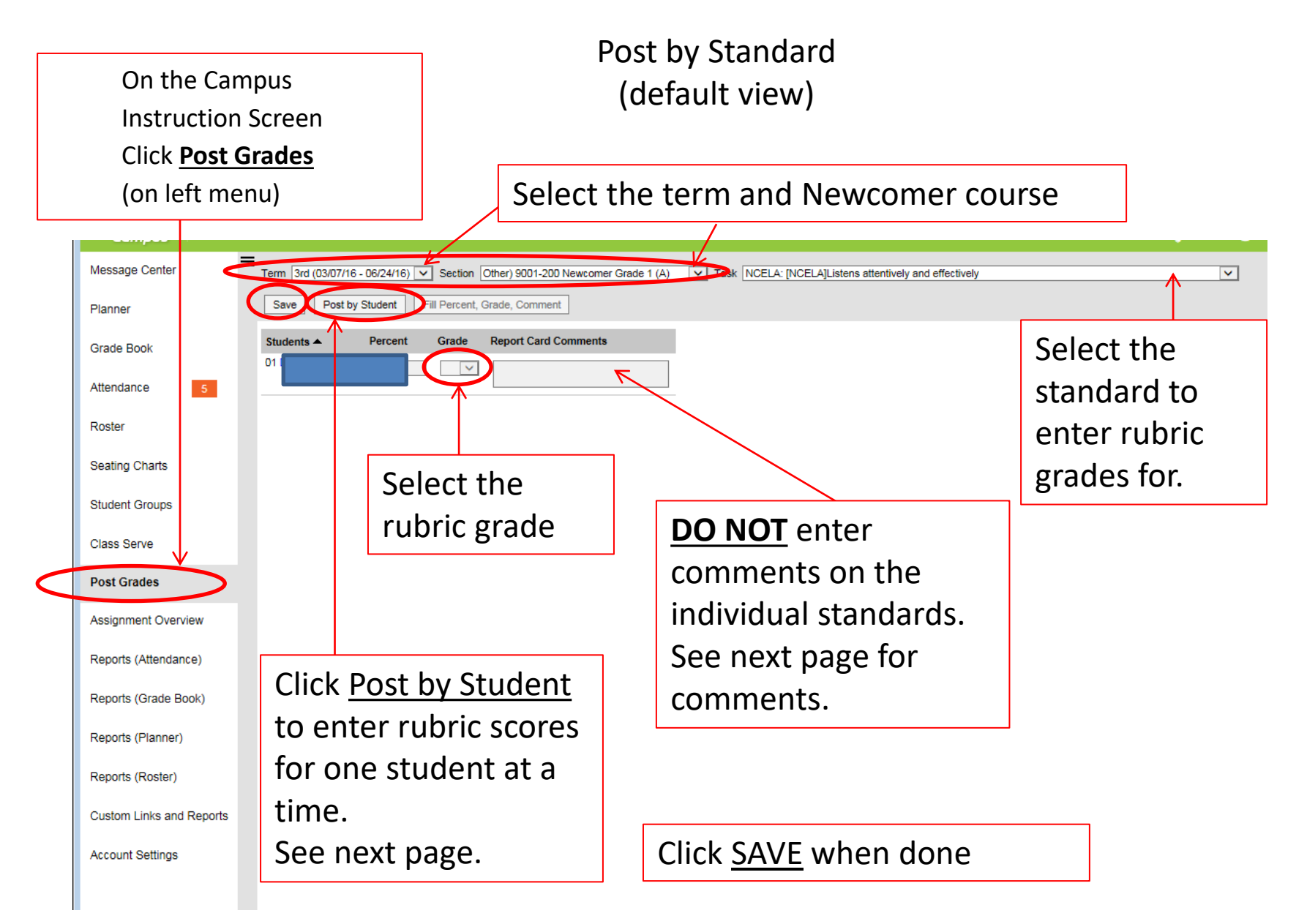

## Newcomer Report Cards

## Post by Student

|                     | Select the Term and the Newcomer course                                               | Select the student      |                         |
|---------------------|---------------------------------------------------------------------------------------|-------------------------|-------------------------|
| compos              |                                                                                       |                         |                         |
| Message Center =    | Term 1st (09/02/15 - 12/04/15) V Section Other) 9001-200 Newcomer Grade 1 (A) V Stude | ent                     | Click for mass fill     |
| Planner             | Save Filter Post by Standard/Grading Task Fill Percent, Grade, Comment                |                         | of grade.               |
| Grade Book          | 1st NCWRK: [NCWRK]Works cooperatively with adults                                     |                         |                         |
| Attendance 5        | 1st NCWRK: [NCWRK]Completes class work assignments                                    |                         | alast the rubric scores |
| Roster              | 1st NCWRK: [NCWRK]Completes homework                                                  |                         |                         |
| Seating Charts      | 1st NCWRK: [NCWRK]Shows effort                                                        |                         |                         |
| Student Groups      | 1st NCWRK: [NCWRK]Behaves well                                                        |                         |                         |
| Class Serve         | 1st NCWRK: [NCWRK]Works well independently                                            |                         |                         |
| Post Grades         | 1st NCCOM: [NCCOM] Comments (Comentarios)                                             |                         |                         |
| Assignment Overview |                                                                                       |                         |                         |
|                     | Comments are <u>O</u>                                                                 | INLY to be entered unde | er the last grading     |

item called: "NCCOM: [NCCOM] Comments (Comentarios)". *Press CTRL + Shift + L for spell check.* 

Note: When selecting a student, it takes about 30 seconds for the screen to display all of the standards.

## Under Grading & Standards

Click Reports  $\rightarrow$  Custom Elementary Newcomer Report Card

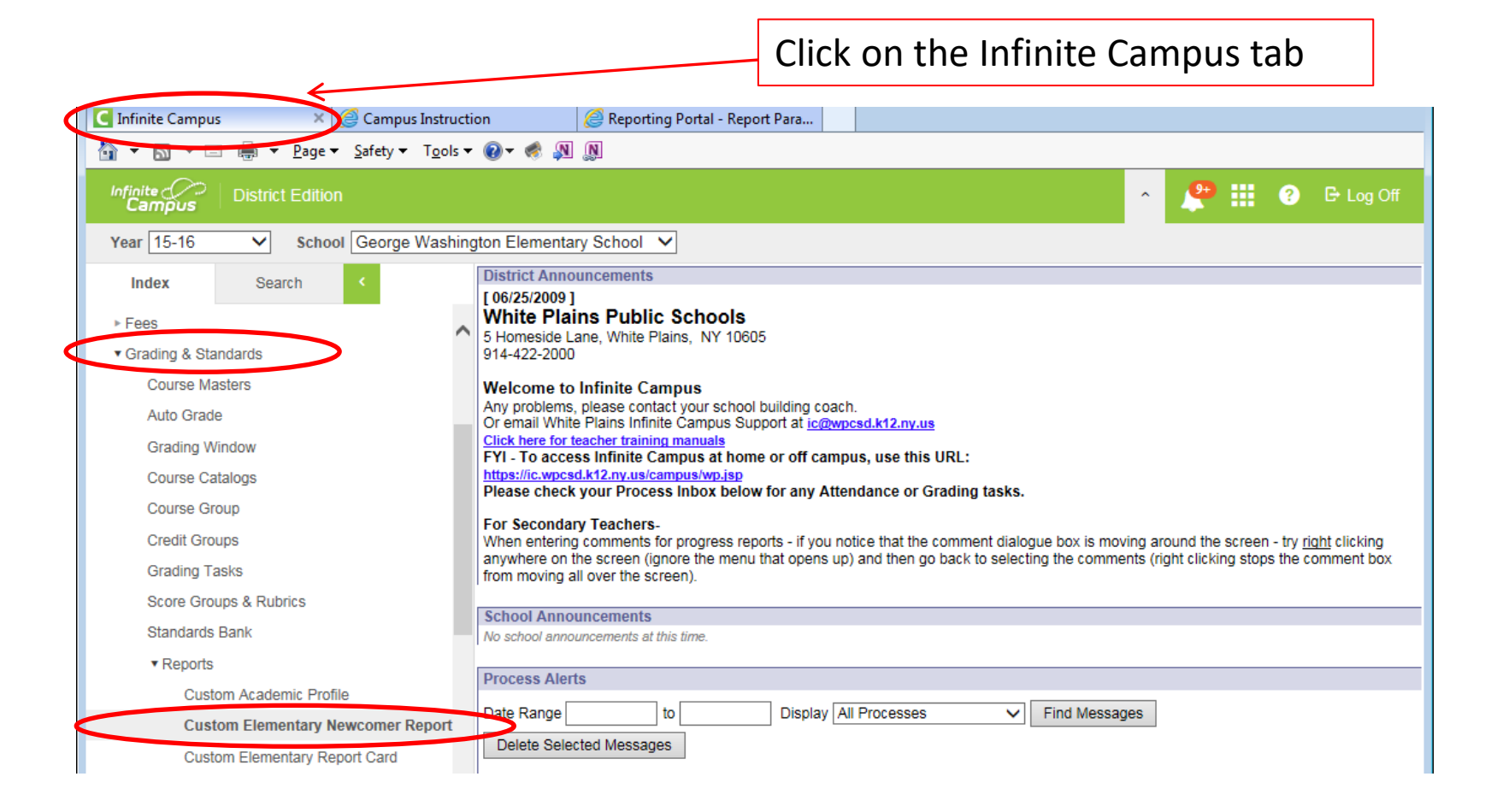

## Printing Newcomer Report Cards

| Image: Second Structure       Image: Second Structure       Image: Second Structure </th |  |  |  |  |  |
|----------------------------------------------------------------------------------------------------|--|--|--|--|--|
| Infinite Campus     Image: Campus Instruction     Image: Campus Instruction       Image: The structure     Image: Campus Instruction     Image: Campus Instruction       Image: The structure     Image: Campus Instructure     Image: Campus Instructure       Image: The structure     Image: Campus Instructure     Image: Campus Instructure       Image: The structure     Image: Campus Instructure     Image: Campus Instructure       Image: The structure     Image: Campus Instructure     Image: Campus Instructure       Image: The structure     Image: Campus Instructure     Image: Campus Instructure       Image: The structure     Image: Campus Instructure     Image: Campus Instructure       Image: The structure     Image: Campus Instructure     Image: Campus Instructure       Image: The structure     Image: Campus Instructure     Image: Campus Instructure       Image: The structure     Image: Campus Instructure     Image: Campus Instructure       Image: The structure     Image: Campus Instructure     Image: Campus Instructure       Image: The structure     Image: Campus Instructure     Image: Campus Instructure       Image: The structure     Image: Campus Instructure     Image: Campus Instructure       Image: The structure     Image: Campus Instructure     Image: Campus Instructure       Image: The structure     Image: Campus Instructure     Image: Campus Instructure       I                                                                                                    |  |  |  |  |  |
| 👔 🔻 🖾 👻 🖃 🖷 👻 Page 👻 Safety 🔻 Tools 👻 💓 🦿 🎆 💭                                                                                                    |  |  |  |  |  |
|                                                                                                    |  |  |  |  |  |
| Custom Elementary Newcomer Report Card                                                                                                    |  |  |  |  |  |
| Parameters<br>Choose from the list of parameters below.                                                                                                    |  |  |  |  |  |
| Calendar: George Washington 15-16 🔽 !                                                                                                    |  |  |  |  |  |
| Grade Level: K V !                                                                                                    |  |  |  |  |  |
| Term: 1st 🔽 !                                                                                                    |  |  |  |  |  |
| Teacher: All V !                                                                                                    |  |  |  |  |  |
| Student:                                                                                                    |  |  |  |  |  |
| Enrollment End Date: 11/16/2015                                                                                                    |  |  |  |  |  |
| Sort By: Student Name Alpha                                                                                                    |  |  |  |  |  |
| Check Roster End Date:                                                                                                    |  |  |  |  |  |
| Note:<br>! Required Value.                                                                                                    |  |  |  |  |  |
| Output<br>Choose from the list of output choices below and select 'Submit Request'.                                                                                                    |  |  |  |  |  |
| Adobe Acrobat O Preview Output      Submit Request                                                                                                    |  |  |  |  |  |
| Custom Computer Specialists, Inc. ©2008 All Rights Reserved.                                                                                                    |  |  |  |  |  |
|                                                                                                    |  |  |  |  |  |
|                                                                                                    |  |  |  |  |  |
|                                                                                                    |  |  |  |  |  |
|                                                                                                    |  |  |  |  |  |

See screen definitions on next page

## Printing Newcomer Report Cards

Screen definitions

- Calendar: Verify the correct Calendar Year is selected
- Grade Level: Select the Grade Level
- **Term**: select the term (1<sup>st</sup>, 2<sup>nd</sup>, 3rd)
- **Teacher**: Select teacher name <u>or</u> select All
- Student: Select student name or select All
- Enrollment Date: Leave default date
- Sort By: Select
  - Student Name Alpha (teachers should leave this choice selected)
  - Teacher, Student Name Alpha (use if printing entire grade level from main office).
- **Display Attendance:** default is Yes (please do not change it, unless main office wants that)

**Click** <u>Submit Request</u> – PDF file will generate (which you can save, print, etc.)

Sometimes the Google Toolbar (like below) is installed on the computer (which can cause printing issues due to the pop-up blocker), you will need to turn off the Google pop-up blocker. If you do not see the Google Toolbar (like below), you do not need to do anything.

Tech Note: The Google toolbar is not installed by default, so please do <u>not</u> install the Google toolbar if you are ever prompted to do so (click decline or no thanks).

| C Learning.com - Online tech math science curriculum, assessmer | nts, Sky digital learning environme - Windo | ws Internet E | xplorer pro          |                                                                                          |
|-----------------------------------------------------------------|---------------------------------------------|---------------|----------------------|------------------------------------------------------------------------------------------|
| Coogle                                                          | 🗸 🚰 Search More >>                          |               |                      | 🔁 Sign In                                                                                |
| terrenker                                                       | /                                           |               |                      | 🏠 • 🔯 - 🗅 👼 • Bage • Safety • Tgob                                                       |
|                                                                 | Click More                                  |               |                      |                                                                                          |
| Learning.com - Online tech math science curric                  | ulum, assessments, Sky digital              | earning e     | nvironme - Windov    | vs Internet Explorer pro                                                                 |
|                                                                 |                                             |               |                      |                                                                                          |
| He Edit View Favorites Tools × Google                           |                                             | ~ 3           | Search • · · More >> |                                                                                          |
| 🍃 Favorites 🛛 🍰 🙋 eBay 🙋 Web Slice Gallery 👻 🙆                  | /ahoo! Mail 💌                               |               | Google News          |                                                                                          |
|                                                                 |                                             | 2             | Share +              |                                                                                          |
|                                                                 |                                             | 8             | Pop-up blocker       | St Pop-up blocker                                                                        |
|                                                                 |                                             |               | Chark                | <ul> <li>Always allow pop-ups from www.learning.com<br/>Show block of pop-ups</li> </ul> |
|                                                                 |                                             | 24<br>80      | Translate            | Reset count (0 pop-ups blocked)                                                          |
|                                                                 |                                             | <u> </u>      | AutoFill 🕴           |                                                                                          |
|                                                                 |                                             |               | Highlight all        | A CONTRACTOR OF THE                                                                      |
|                                                                 |                                             |               | Pin all buttons      |                                                                                          |
|                                                                 | cli                                         | ck Pop        | -up blocker          | and Click Pop-up blocker                                                                 |
|                                                                 | ag                                          | ain in t      | heright me           | nu that opensup.                                                                         |

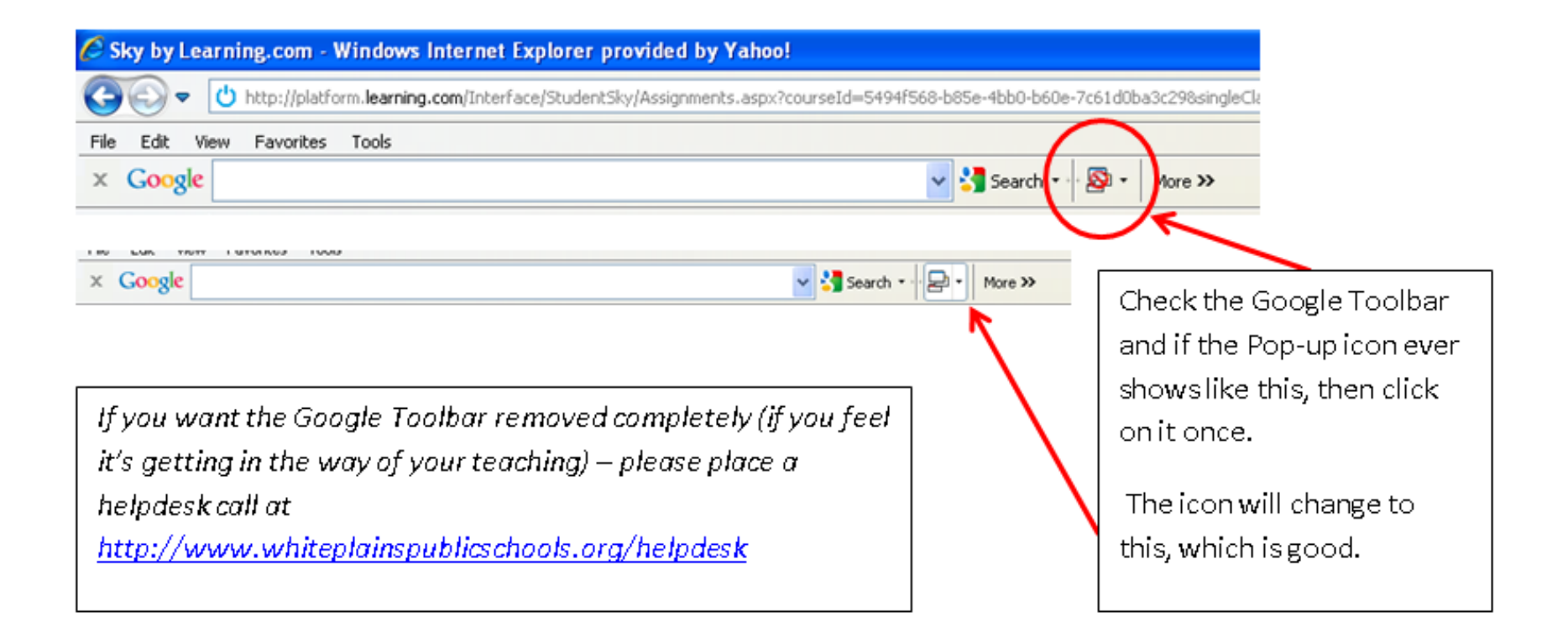